## MỤC LỤC

| Giới thiệu                    | 1  |
|-------------------------------|----|
| Phụ kiện đi kèm               | 2  |
| Hình ảnh bên ngoài và kết nối | 3  |
| Hướng dẫn kết nối             | 3  |
| Hướng dẫn cách chọn bài hát   | 7  |
| Giao diện chọn bài hát        | 8  |
| Cài đặt hệ thống              | 11 |

### **GIỚI THIỆU**

Cám ơn bạn đã chọn mua đầu phát Karaoke M10. Đầu phát được thiết kế dựa trên tiêu chuẩn và kỹ thuật cao nhất nhằm mang lại cho bạn một trải nghiệm giải trí

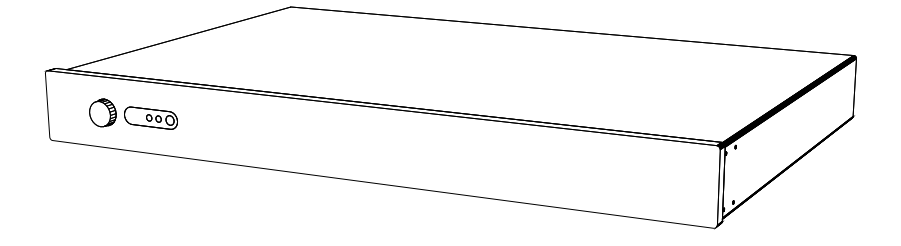

### HÃY ĐỌC KĨ HƯỚNG DẪN SỬ DỤNG

1. Trước khi sử dụng đầu phát karaoke phải đọc kỹ toàn bộ thông tin về sản phẩm và an toàn sử dụng để đảm bảo việc sử dụng đúng cách.

2. Ảnh minh họa, nội dung và mô hình sử dụng trong sách hướng dẫn sử dụng có thể khác hơn so với hình ảnh thực tế của sản phẩm, phần mềm sản phẩm cũng có thể khác so với sản phẩm cung cấp từ đại lý bán hàng và phòng dịch vụ. Nếu có thay đổi mà chúng tôi chưa kịp thông báo, bạn có thể truy cập vào trang web www.kara.vn để cập nhật thông tin mới nhất.

3. Hãy lưu giữ hướng dẫn sử dụng để tiện cho việc tham khảo khi cần thiết.

### PHŲ KIỆN ĐI KÈM

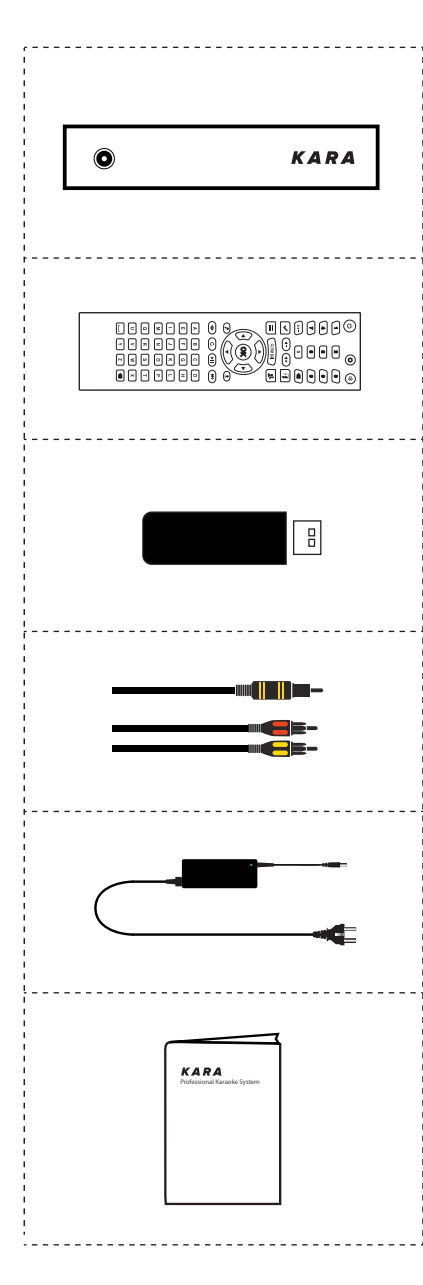

### MẶT TRƯỚC CỦA ĐẦU PHÁT

Nhằm giúp bạn dễ dàng sử dụng, chúng tôi cung cấp các thiết bị đi kèm theo đầu phát.

### **ĐIỀU KHIỂN REMOTE**

Nhằm giúp bạn dễ dàng sử dụng, chúng tôi cung cấp các thiết bị điều khiển từ xa.

### THIẾT BỊ USB

Nhằm giúp bạn dễ dàng sử dụng, chúng tôi cung cấp các thiết bị đi kèm theo đầu phát.

### DÂY CẮM AUDIO/VIDEO

Nhằm giúp bạn dễ dàng sử dụng, chúng tôi cung cấp các thiết bị đi kèm theo đầu phát.

## GIẮC CẮM ĐIỆN

Nhằm giúp bạn dễ dàng sử dụng, chúng tôi cung cấp các thiết bị đi kèm theo đầu phát.

## SÁCH HƯỚNG DẪN SỬ DỤNG

Nhằm giúp bạn dễ dàng sử dụng, chúng tôi cung cấp các thiết bị đi kèm theo đầu phát.

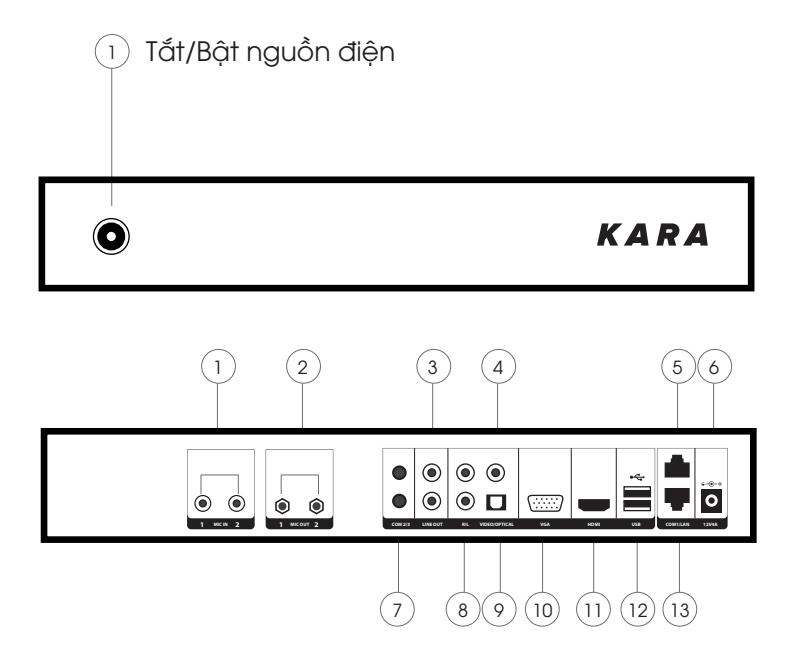

- 1. Đường thu Mic vào
- 2. Đường Mic ra
- 3. Cổng ra âm thanh
- 4. Cổng ra Video
- 5. Cổng Com
- 6. Ngõ vào nguồn điện
- 7. Cổng Com
- 8. Trái/ Phải của cổng ra Audio
- 9. Cổng quang Audio
- 10. Cổng VGA
- 11. Cổng HDMI
- 12. Cổng USB
- 13. Cổng Lan

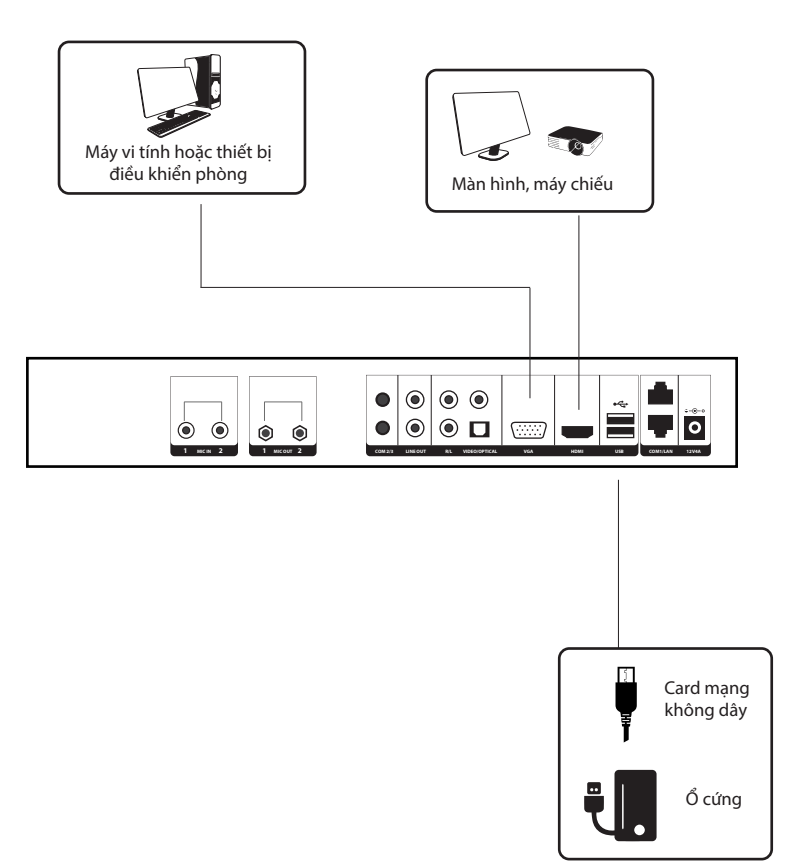

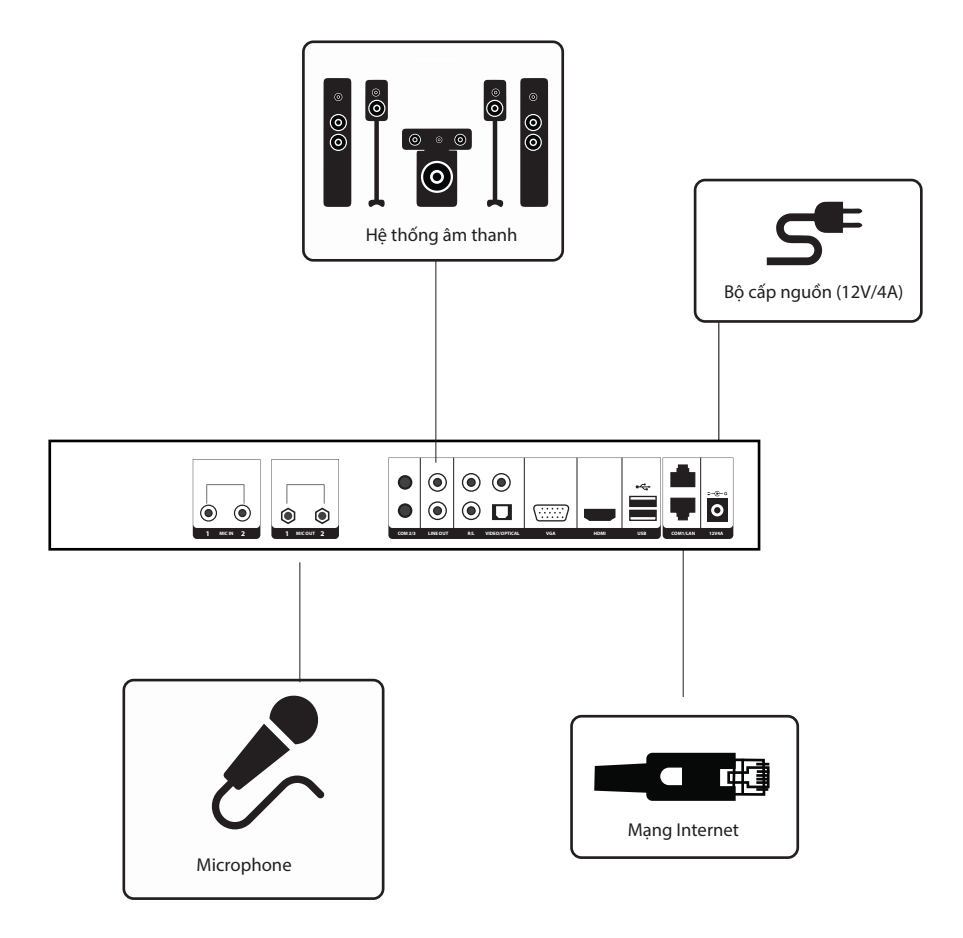

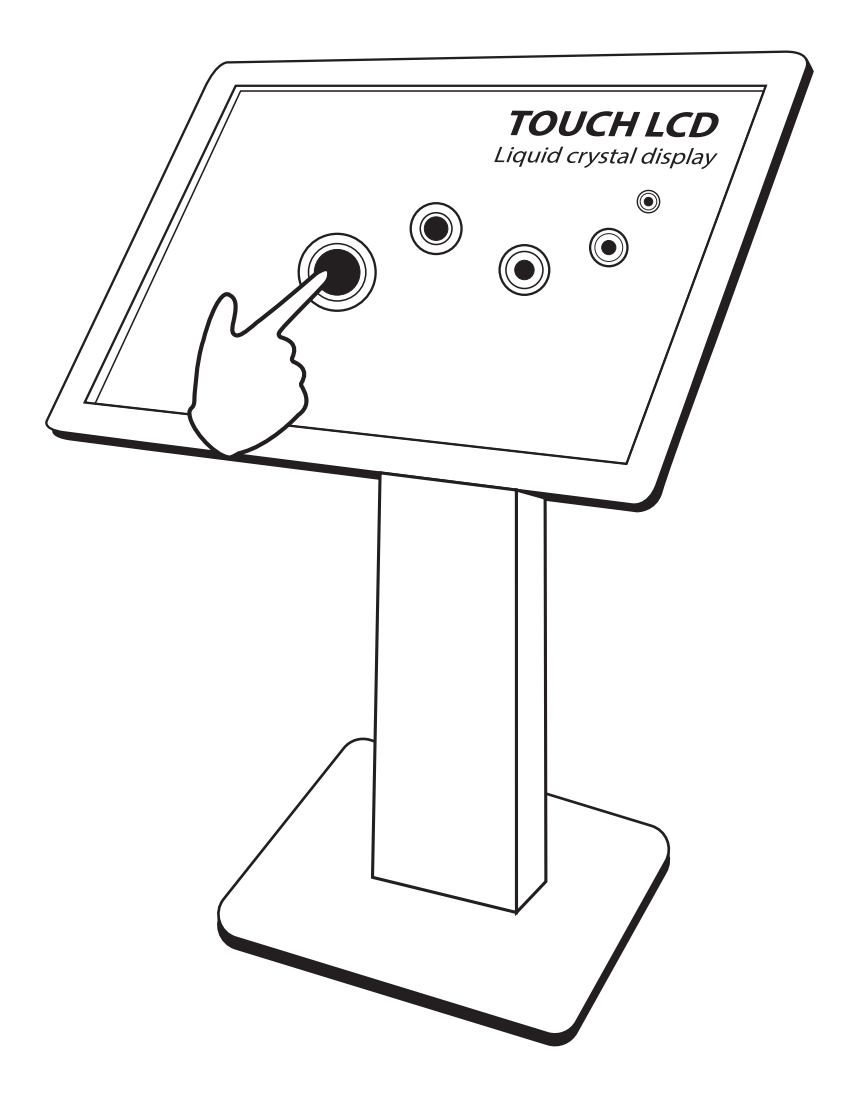

## HƯỚNG DẪN CÁCH CHỌN BÀI HÁT

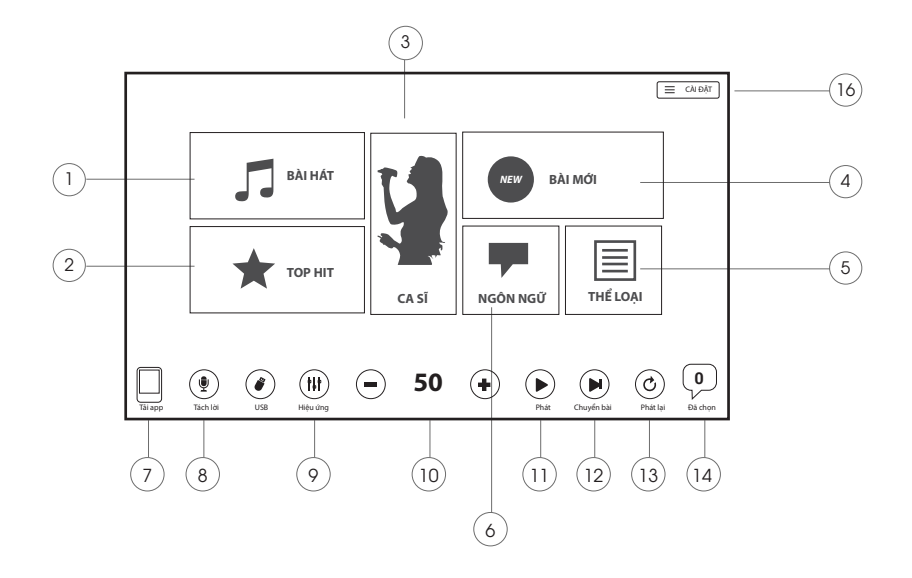

- 1. Danh sách bài hát
- 2. Top những bài hát hot nhất
- 3. Danh sách ca sĩ
- 4. Danh sách những bài hát mới
- 5. Thể loại
- 6. Tuỳ chọn ngôn ngữ
- 7. Màn hình hiển thị link tải, QR code
- 8. Bật/tắt lời khi đang hát
- 9. Hiệu ứng
- 10. Âm lượng
- 11. Tạm dừng/ Phát tiếp bài đang chạy
- 12. Chuyển bài
- 13. Phát lại bài hát
- 14. Danh sách bài đã chọn

### GIAO DIỆN CHỌN BÀI HÁT

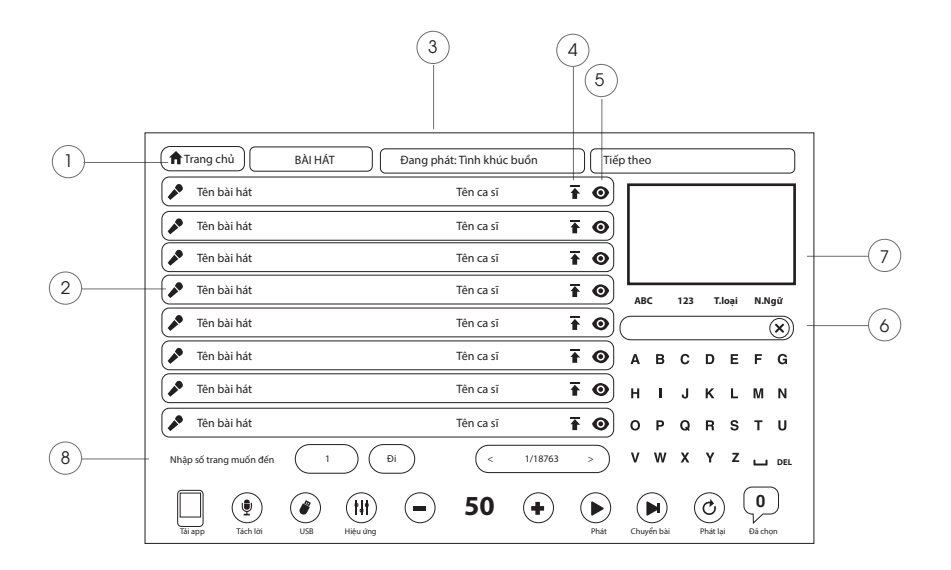

- 1. Quay lại trang chủ
- 2. Hát ngay
- 3. Hiển thị bài đang chạy
- 4. Cho bài hát đã chọn lên đầu
- 5. Xem video
- 6. Khung tìm kiếm bài hát
- 7. Màn hiển thị video đang chạy
- 8. Nhập trang muốn đến

Từ giao diện chính (bấm HOME để trở về giao diện chính nếu cần thiết). Bấm vào tên bài hát để chọn, hoặc bấm vào tên ca sỹ để hiển thị tất cả các bài hát của ca sỹ đó, vuốt trang danh sách bài hát sang trái/phải để lật trang.

### GIAO DIỆN CHỌN BÀI HÁT

Nếu không thấy tên bà hát bạn có thể tìm kiếm theo 2 cách:

Cách 1: Gõ chữ cái đầu tiền của bài hát. Ví dụ muốn tìm bài "Con đường mưa" thì bạn bấm chữ "C D M".

Cách 2: Gõ cả tên bài hát.

### Tìm bài hát theo ca sĩ

Từ giao diện chính (bấm nút HOME để trở về giao diện chính nếu cần thiết) sau đó bấm chữ cái đầu tiên của tên ca sỹ. Ví dụ tìm Đàm Vĩnh Hưng thì nhấn D V H. Trong quá trình chọn bài thì bài đã chọn vẫn tiếp tục phát bình thường.

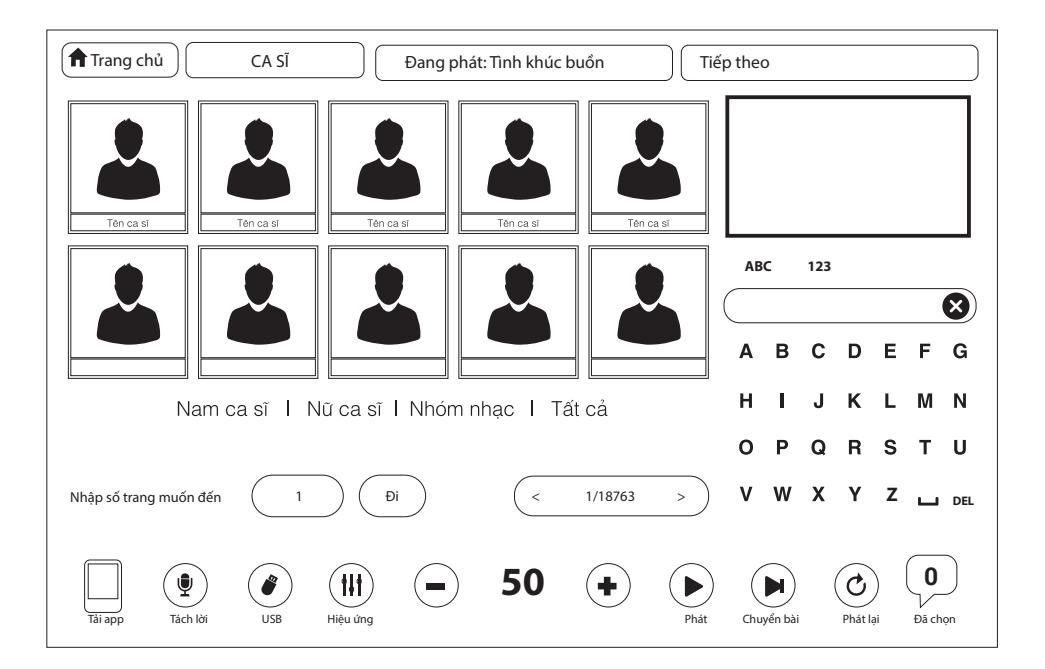

# GIAO DIỆN CHỌN BÀI HÁT

### Chọn bài theo thể loại

Đầu Kara M10 chia bài hát thành 9 mục lớn bao gồm: Tất cả, dân ca, sinh nhật, tân cổ, liên khúc, nhạc đỏ, thiếu nhi, remix, song cả. Để tìm bài hát theo thể loại, bấm "Thể loại" " từ giao diện chính. Khi đã chọn thể loại nào thì hệ thống sẽ chỉ liệt kê các bài hát thuộc thể loại nhạc đó mà thôi.

| Trang chủ BÀI HÁT Đang phát: Tinh khúc buón Tiếj      | p theo                      |
|-------------------------------------------------------|-----------------------------|
| Tên bài hát Tên ca sĩ <b>T</b> 💿                      |                             |
| Tên bài hát Tên ca sĩ 🕇 🔘                             |                             |
| 🖍 Tên bài hát Tên ca sĩ 🖬 💿                           |                             |
| 🖍 Tên bài hát Tên ca sĩ 🕇 🕥                           | ABC 123 T.loại N.Ngữ        |
| 🖍 Tên bài hát Tên ca sĩ 🕇 🕥                           | ×                           |
| 🖍 Tên bài hát Tên ca sĩ 🕇 🕥                           | ABCDEFG                     |
| 🖍 Tên bài hát Tên ca sĩ 🕇 🕥                           | HIJKLMN                     |
| 🖍 Tên bài hát Tên ca sĩ 🕇 🕥                           | OPQRSTU                     |
| Nhập số trang muốn đến     1     Đi     < 1/18763 > ) | V W X Y Z 🖬 DEL             |
| Listape Lista US Heading - 50 + brack                 | Chuyến bải Phát lại Đả chọn |

### Điều khiển đầu Kara từ điện thoại (Tablet)

Trước hết bạn cần cài đặt phần mềm điều khiển Kara Remote vào điện thoại. Hãy vào Google Play (với máy dùng hệ điều hành Android) hoặc Appstore ( với máy dùng hệ điều hành iOS) tìm với từ khoá "Điều Khiển Karaoke Kara" và cài đặt nó về máy (miễn phí). Sau đó kết nối với wifi của đầu Kara M10 bằng 2 cách:

- Quét mã QR code
- Quét wifi toà nhà -> Chọn mã đầu và nhập mã code để kết nối

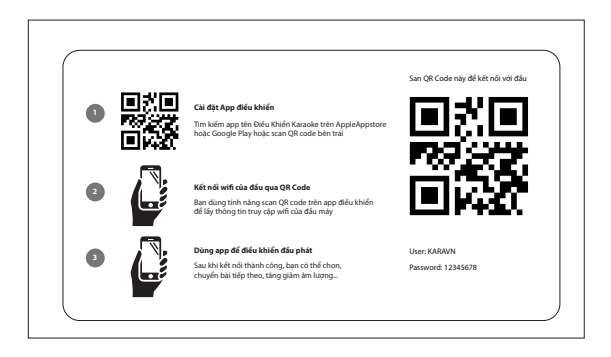

#### Cài đặt > Cấu hình chung

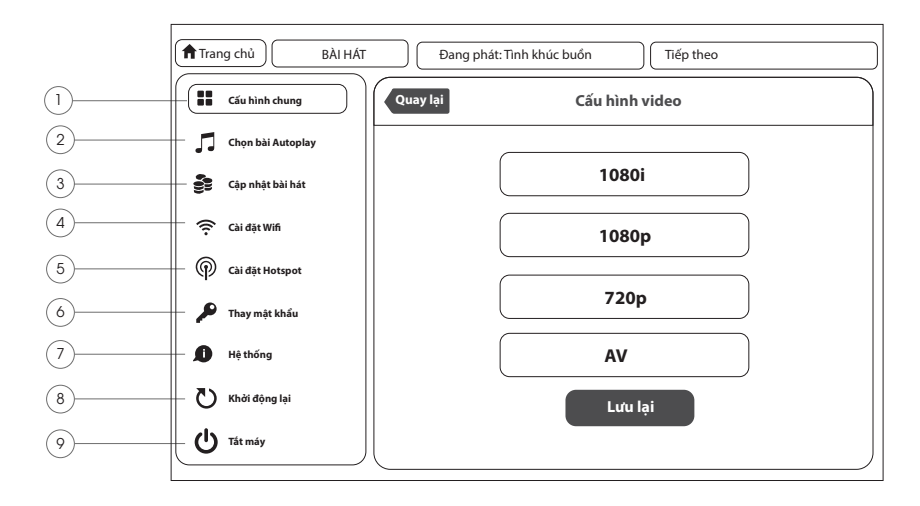

#### 1. Cấu hình chung

Thủ công chon đô phân giải Video cho màn hình phù hợp. Có 4 loại đô phân giải video cho màn hình: 1080i, 1080p, 720p, AV.

#### 2. Chọn bài AutoPlay

Danh sách những bài được chọn để tự động chạy khi đầu Kara M10 khởi động.

#### 3. Cập nhật bài hát

Cập nhật bài hát thông qua Cloud, USB, HDD.

#### 4. Cài đặt Wifi

Tìm mạng Internet để kết nối

#### 5. Cài đăt Hotspot

Thiết lập Hotspot để kết nối với các thiết bị ngoại vi

#### 6. Thay mât khẩu

Thiết lập lại mật khẩu mặc định

#### 7. Hệ thống

Thông tin về phiên bản hiện tại của đầu. Khôi phục lại cài đặt gốc. Cập nhật phiên bản mới

8. Khởi đông lai Khởi động lại thiết bị

## 9. Tắt máy

#### Cài đặt > Chọn bài AutoPlay

| Cấu hình chung    |                        | Chọn bài Autoplay |           |
|-------------------|------------------------|-------------------|-----------|
| Chọn bài Autoplay | Tên bài hát            | Tên ca sĩ         | / 70      |
| Cập nhật bài hát  | Tên bài hát            | Tên ca sĩ         | ♪ Ŧ ⊙     |
| 🔶 Cài đặt Wifi    | Tên bài hát            | Tên ca sĩ         | / 7 0     |
| Cài đặt Hotspot   | Tên bài hát            | Tên ca sĩ         | × T 0     |
| 🔎 Thay mật khẩu   | Tên bài hát            | Tên ca sĩ         | / 70      |
| 🚺 Hệ thống        | Tên bài hát            | Tên ca sĩ         | ▲ ± ⊙     |
| 🕑 Khởi động lại   | Tên bài hát            | Tên ca sĩ         | A 1 0     |
|                   | Nhập số trạng muốn đến |                   | 1/18763 > |

Danh sách những bài hát được chọn ngẫu nhiên để chạy khi đầu khởi động hoặc khi khi đã chạy hết danh sách bài hát đã chọn

#### Cài đặt > Cập nhật bài hát

| Trang chủ BÀI HÁT | Đang phát: Tinh khúc buồn     Tiếp theo                                                                                                    |  |
|-------------------|----------------------------------------------------------------------------------------------------|--|
| Cấu hình chung    | Cập nhật bài hát                                                                                                    |  |
| Chọn bài Autoplay | Tèn miến http://d.karaokegiare.com 🕅                                                                                                    |  |
| Cập nhật bài hát  |                                                                                                    |  |
| 🔶 Cài đặt Wifi    | Mật khau                                                                                                    |  |
| P Cài đặt Hotspot | Tự động cập nhật bài hát ( Tri Ching Ching |  |
| 🔎 Thay mật khẩu   | Hien thị bài hàt 💽 Chưa tại 💽 Iren HUD                                                                                                    |  |
| 🗴 Hệ thống        | Update từ Cloud Cập nhật từ USB Quét HDD                                                                                                    |  |
| 🏷 Khởi động lại   | Lưu lại                                                                                                    |  |
| U Tắt máy         | Bấm nừt"Lưu lại" đề xác nhận cấu hình                                                                                                    |  |

Cập nhật bài hát mới thông qua Cloud, USB, ổ cứng HDD. Truy cập tên miền và mật khẩu để tài bài hát thông qua Cloud.

#### Cài đặt > Cài đặt Wifi

| ▲ Trang chủ BÀI HÁT | Đang      | ng phát: Tinh khúc buồn Tiếp theo                                    |
|---------------------|-----------|----------------------------------------------------------------------|
| Cấu hình chung      | Mạng wifi | i (on <b>Trạng thái:</b> Hoàn thành <b>Lan:</b> off <b>WLan:</b> off |
| Chọn bài Autoplay   |           |                                                                      |
| 🔮 Cập nhật bài hát  |           | KARAVN<br>Được bảo mật                                               |
| Cài đặt Wifi        |           | KARAVN                                                               |
| Cài đặt Hotspot     |           |                                                                      |
| 🎤 Thay mật khẩu     |           |                                                                      |
| 🗴 Hệ thống          |           |                                                                      |
| 🕐 Khởi động lại     |           | Thay đổi                                                             |
| U Tát máy           |           |                                                                      |

Tắt/Bật hiển thị các kết nối wifi xung quanh vị trí của đầu.

#### Cài đặt > Cài đặt Hotspot

| Trang chủ BÀI HÁT | Dang phát: Tinh khúc buổn     Tiếp theo |
|-------------------|-----------------------------------------|
| Cấu hình chung    | Chế độ hotspot (an Trạng thái: Đang mở  |
| Chọn bài Autoplay | Tên mang KARAVN                         |
| Cập nhật bài hát  | Màt khẩu 12345678                       |
| Cài đặt Wifi      |                                         |
| Cài đặt Hotspot   |                                         |
| 🎤 Thay mật khẩu   |                                         |
| Hệ thống          |                                         |
| 🟷 Khởi động lại   | Thay đối                                |
| U Tát máy         |                                         |

Tắt/Bật bộ phát từ đầu Kara M10

#### Cài đặt > Thay mật khẩu

| 🕈 Trang chủ 📗 BÀI H/ | ۹۲۲ Dang phát: Ti | nh khúc buồn Tiếp | theo     |
|----------------------|-------------------|-------------------|----------|
| Cấu hình chung       | Thay mật khẩu     |                   |          |
| Chọn bài Autoplay    |                   |                   |          |
| 🔮 Cập nhật bài hát   | Mật khâu cũ       |                   | 8        |
| 🔶 Cài đặt Wifi       | Mật khẩu mới      |                   | ⊗        |
| Cài đặt Hotspot      | Xác nhận          |                   | ⊗        |
| 🔎 Thay mật khẩu      |                   |                   |          |
| 🚺 Hệ thống           |                   |                   |          |
| 🖒 Khởi động lại      |                   |                   |          |
| U Tắt máy            | ][                | Khối phục         | Cạp nhạt |

Thay đổi lại mật khẩu khi truy cập vào màn hình cài đặt. Mỗi thiết bị có mật khẩu mặc định riêng. Truy cập vào Cài đặt -> Thay đổi mật khẩu để cài đặt lại mật khẩu mới. Ấn "Lưu lại" để lưu mật khẩu mới.

#### Cài đặt > Hệ thống

| Trang chủ BÀI HÁT Dang phát: Tình khúc buón Tiếp theo |                |                             |  |
|-------------------------------------------------------|----------------|-----------------------------|--|
| Cấu hình chung                                        | Hệ thống       |                             |  |
| Chọn bài Autoplay                                     | Phiên bản      | 1.4 (18)                    |  |
| 🔮 Cập nhật bài hát                                    | HDD            | Used: 2526BG/ total: 2750GB |  |
| 🔶 Cài đặt Wifi                                        | MAC            | F0: F6:44:40: 74:6F         |  |
| Cài đặt Hotspot                                       | MAC            | 10.10.44.00.7402            |  |
| 🎤 Thay mật khẩu                                       | Thời gian chạy | 2 phút                      |  |
| Hệ thống                                              | Liên hê hỗ trơ | C5KH: 1900.96.96.93         |  |
| 🕐 Khởi động lại                                       |                |                             |  |
| U Tát máy                                             |                | Khôi phục Cập nhật          |  |

Thông tin về phiên bản hiện tại của đầu Kara. Tổng dung lượng và phiên bản đang sử dụng.

Ấn vào "Khôi phục" để khôi phục lại cài đặt gốc.

Ấn vào "Cập nhật" để cập nhật phiên bản mới nhất.

#### Cài đặt > Khởi động lại

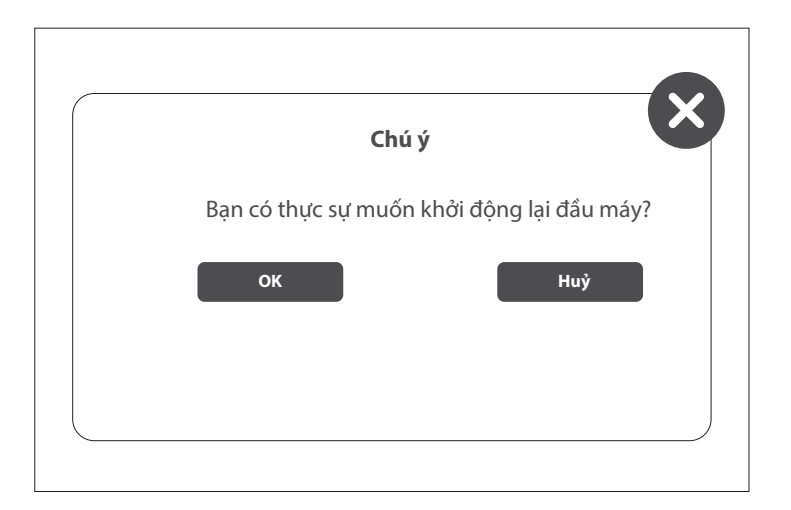

Khởi động lại thiết bị để xác nhận những cài đặt mới